普通高等教育经管类专业"十三五"规划教材

# Excel在会计和 财务中的应用 (第七版)

\_\_\_\_\_ 姫 昂 主 编 崔 婕 崔 杰 副主编

## 清华大学出版社

北 京

#### 内容简介

本书结合 2007 年新会计准则,从 Excel 2013 的基础知识入手,以企业的会计核算流程为主线,采用 循序渐进的讲解方法,由浅入深地介绍如何利用 Excel 解决企业会计核算和财务分析等问题。本书主要包 括 Excel 概述、Excel 进阶、Excel 高级应用、Excel 在会计凭证中的应用、Excel 在会计账簿中的应用、 Excel 在会计报表中的应用、Excel 会计核算、Excel 在工资核算中的应用、Excel 在应收账款管理中的应用、 Excel 在固定资产管理中的应用、Excel 在财务管理中的应用以及 Excel 在财务分析中的应用等内容。本书 运用大量实例对 Excel 的各种应用进行了详细介绍。

本书内容翔实、结构清晰、图文并茂、通俗易懂,既突出基础性内容,又重视实践性应用,具有很强 的实用性和可操作性,易学易懂。每章都穿插了大量极富实用价值的示例,并对重要的知识和应用技巧进 行了归纳和总结。每章末尾都安排了有针对性的思考练习,以便读者巩固所学的基本概念和知识,同时培 养实际应用能力。本书可用作高等院校信息系统专业、信息管理专业、会计电算化专业及相关专业的教材, 还可用作 Excel 在会计和财务中的应用的培训教材,也是广大 Excel 使用者不可多得的一本参考书。

本书配套的电子课件、教学视频、数据源文件和习题答案可以到 http://www.tupwk.com.cn/downpage 网站下载,也可以通过扫描封底或前言中的二维码下载。

#### 本书封面贴有清华大学出版社防伪标签,无标签者不得销售。 版权所有,侵权必究。侵权举报电话:010-62782989 13701121933

#### 图书在版编目(CIP)数据

Excel在会计和财务中的应用 / 姬昂 主编. —7版. —北京:清华大学出版社,2020.2 普通高等教育经管类专业"十三五"规划教材 ISBN 978-7-302-54915-4

Ⅰ.①E··· Ⅱ.①姬··· Ⅲ.①表处理软件一应用一会计一高等学校一教材 ②表处理软件一应用一财务 管理一高等学校一教材 Ⅳ.①F232②F275-39

中国版本图书馆 CIP 数据核字(2020) 第 024039 号

责任编辑:胡辰浩 封面设计:周晓亮 版式设计:孔祥峰 责任校对:成凤进 责任印制:丛怀宇

出版发行:清华大学出版社 XX 址: http://www.tup.com.cn, http://www.wqbook.com 地 址:北京清华大学学研大厦 A 座 邮 编: 100084 社 总 机: 010-62770175 邮 购: 010-62786544 投稿与读者服务: 010-62776969, c-service@tup.tsinghua.edu.cn 质量反馈: 010-62772015, zhiliang@tup.tsinghua.edu.cn 印装者:三河市龙大印装有限公司 经 **销**:全国新华书店 开 本: 185mm×260mm EП 张: 22 字 数: 522 千字 次: 2006年5月第1版 2020年4月第7版 EП 次: 2020 年 4 月 第 1 次印刷 版 EП 数: 1~4000 定 价: 68.00 元

产品编号: 083908-01

Excel是Office系列软件中用于创建和维护电子表格的应用软件,它不仅具有强大的制表和 绘图功能,而且还内置了数学、财务、统计和工程等多种函数,同时也提供了数据管理与分析 等多种方法和工具。通过它,用户可以进行各种数据处理、统计分析和辅助决策操作,因此其 被广泛地运用于会计、财务和管理等工作中。Excel 2013以其全新的界面、更简洁的操作等优 势,逐渐成为Excel应用最广泛的版本。

前

本书以图文并茂的方式,结合大量实例和详尽的操作步骤说明,全面地向读者介绍了Excel 2013在会计、财务工作中的具体运用。全书共分两大部分:第一部分由浅入深地介绍了Excel 2013的基础知识;第二部分介绍了如何运用Excel 2013进行账务核算、财务分析以及企业的日常管理等。本书共有12章,各章的主要内容如下。

第1至2章的内容主要让读者了解Excel的工作界面,掌握单元格和工作表编辑的各种操作 方法,掌握公式、函数等功能在Excel中的应用;第3章内容是在读者掌握基本知识的基础上, 介绍Excel数据管理与分析、Excel的图表以及Excel图形与艺术字等高级功能的使用,使读者对 Excel的掌握再上一个新台阶;第4至6章结合会计工作的账务处理程序,分别讲解如何利用Excel 编制会计凭证、登记账簿和编制会计报表等;第7章介绍了运用Excel进行会计核算的综合案 例,运用第4至6章所学的知识,进行企业的完整日常会计账务处理,使读者对使用Excel进行会 计核算有更深入、更全面的了解;第8章介绍Excel在工资账务处理流程中的应用,主要包括工 资数据的查询、汇总分析等;第9章介绍Excel在应收账款管理中的应用,主要包括应收账款统 计、逾期应收账款分析、应收账款账龄分析等;第10章介绍Excel在固定资产管理中的应用,主 要包括如何计算固定资产的累计折旧、账面价值等;第11章介绍Excel在财务管理中的应用;第 12章介绍Excel针对编制完成的财务会计报表进行财务分析的应用,主要包括运用Excel对企业财 务报表进行比率分析、趋势分析、比较分析和综合财务分析等。

本书实例丰富、针对性强,配有重点内容的视频讲解,既可用作高等院校信息系统专业、 信息管理专业、会计电算化专业及相关专业的教材,又可用作Excel在会计和财务中的应用的培 训教材,也是广大Excel使用者不可多得的一本参考书。

本书是多人智慧的结晶,作者都是从事多年教学工作并有丰富实践经验的老师。本书由姬 昂担任主编,崔婕、崔杰担任副主编,具体编写分工如下:崔婕编写第2、3、4、5和6章;姬昂 编写第7、9、10和12章;崔杰编写第1、8和11章。除以上作者外,参与本书编写的人员还有穆 乐福、高光辉、董帅、付强、毕鹏翾、宋丽、范新安、何保国、宁震霖、游雅娟、任丽丽、贾 跃杰、任运成、高晓红、孙成洪、李永利、秦文传、陈红、黄新飞、张勇超、宗世龙、张玉冉 和董文燕等,在此特向他们表示感谢。在本书的编写过程中,参考了一些相关著作和文献,在

此向这些著作和文献的作者深表感谢。由于作者水平有限,本书难免有不足之处,欢迎广大读者批评指正。我们的邮箱是huchenhao@263.net,电话是010-62796045。

本书配套的电子课件、教学视频、数据源文件和习题答案可以到http://www.tupwk.com.cn/ downpage网站下载,也可以通过扫描下方的二维码下载。

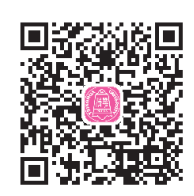

作 者 2019年12月

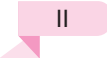

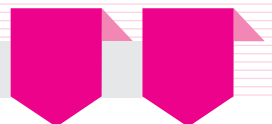

| 第1   | 章      | Excel概述 ······1                              |
|------|--------|----------------------------------------------|
| 1.1  | Excel  | 2013的工作界面1                                   |
|      | 1.1.1  | 标题栏2                                         |
|      | 1.1.2  | 快速访问工具栏2                                     |
|      | 1.1.3  | "文件"按钮3                                      |
|      | 1.1.4  | 功能区4                                         |
|      | 1.1.5  | "启动器"按钮6                                     |
|      | 1.1.6  | 名称框与编辑栏7                                     |
|      | 1.1.7  | 工作表编辑区                                       |
|      | 1.1.8  | "工作表"标签7                                     |
|      | 1.1.9  | 状态栏8                                         |
|      | 1.1.10 | 水平、垂直滚动条8                                    |
|      | 1.1.11 | Excel 2013的新功能8                              |
| 1.2  | 自定     | 义Excel                                       |
|      | 1.2.1  | 设置屏幕显示                                       |
|      | 1.2.2  | 设置默认值12                                      |
|      | 1.2.3  | 自定义状态栏14                                     |
|      | 1.2.4  | 自定义快速访问工具栏14                                 |
|      | 1.2.5  | 自定义功能区16                                     |
| 1.3  | 本章     | 小结18                                         |
| 1.4  | 思考     | 练习18                                         |
| 44 O | ±      |                                              |
|      | 早      | Excel进际 19                                   |
| 2.1  | 基本?    | 操作                                           |
|      | 2.1.1  | 了解Excel的基本操作对象20                             |
|      | 2.1.2  | 创建工作簿                                        |
|      | 2.1.3  | 打开工作簿                                        |
|      | 2.1.4  | 保仔丄作薄25                                      |
|      | 2.1.5  | 数据的输入                                        |
|      | 2.1.6  | > 数据快速填允                                     |
|      | 2.1.7  | · 编辑上作表 · · · · · · · · · · · · · · · · · 36 |

|     | 2.1.8                                                                                                    | 修饰工作表42                                                                                                    |
|-----|----------------------------------------------------------------------------------------------------|----------------------------------------------------------------------------------------------------|
|     | 2.1.9                                                                                                    | 打印工作表                                                                                                    |
| 2.2 | 公式                                                                                                    |                                                                                                    |
|     | 2.2.1                                                                                                    | 公式概述                                                                                                    |
|     | 2.2.2                                                                                                    | 公式的基本操作 60                                                                                                    |
|     | 2.2.3                                                                                                    | 公式的引用63                                                                                                    |
|     | 2.2.4                                                                                                    | 公式的错误与审核65                                                                                                    |
|     | 2.2.5                                                                                                    | 数组计算                                                                                                    |
| 2.3 | 函数                                                                                                    |                                                                                                    |
|     | 2.3.1                                                                                                    | 函数概述                                                                                                    |
|     | 2.3.2                                                                                                    | 常见的函数                                                                                                    |
| 2.4 | 本章                                                                                                    | 小结                                                                                                    |
| 2.5 | 思考                                                                                                    | 练习                                                                                                    |
|     |                                                                                                    |                                                                                                    |
| 第3  | 章                                                                                                    | Excel高级应用91                                                                                                    |
|     |                                                                                                    |                                                                                                    |
| 3.1 | 数据                                                                                                    | 管理与分析91                                                                                                    |
| 3.1 | 数据<br>3.1.1                                                                                                    | 管理与分析 ······91<br>建立数据列表 ·····91                                                                                                    |
| 3.1 | 数据<br>3.1.1<br>3.1.2                                                                                                    | 管理与分析 91<br>建立数据列表 91<br>数据排序 94                                                                                                    |
| 3.1 | 数据<br>3.1.1<br>3.1.2<br>3.1.3                                                                                              | 管理与分析 ····· 91<br>建立数据列表 ···· 91<br>数据排序 ··· 94<br>数据筛选 ··· 96                                                                                                    |
| 3.1 | 数据<br>3.1.1<br>3.1.2<br>3.1.3<br>3.1.4                                                                                     | 管理与分析                                                                                                    |
| 3.1 | 数据<br>3.1.1<br>3.1.2<br>3.1.3<br>3.1.4<br>3.1.5                                                                            | 管理与分析                                                                                                    |
| 3.1 | 数据<br>3.1.1<br>3.1.2<br>3.1.3<br>3.1.4<br>3.1.5<br>3.1.6                                                                   | 管理与分析                                                                                                    |
| 3.1 | 数据<br>3.1.1<br>3.1.2<br>3.1.3<br>3.1.4<br>3.1.5<br>3.1.6<br>图表                                                             | <ul> <li>管理与分析 ····· 91</li> <li>建立数据列表···· 91</li> <li>数据排序···· 94</li> <li>数据筛选··· 96</li> <li>快速分析筛选··· 98</li> <li>分类汇总数据··· 99</li> <li>数据透视表··· 102</li> <li>108</li> </ul>          |
| 3.1 | 数据<br>3.1.1<br>3.1.2<br>3.1.3<br>3.1.4<br>3.1.5<br>3.1.6<br>图表<br>3.2.1                                                    | 管理与分析 91<br>建立数据列表 91<br>数据排序 94<br>数据筛选 96<br>快速分析筛选 98<br>分类汇总数据 99<br>数据透视表 102<br>108<br>图表的概述 108                                                                                     |
| 3.1 | 数据<br>3.1.1<br>3.1.2<br>3.1.3<br>3.1.4<br>3.1.5<br>3.1.6<br>图表<br>3.2.1<br>3.2.2                                           | 管理与分析 ···· 91<br>建立数据列表 ··· 91<br>数据排序 94<br>数据筛选 96<br>快速分析筛选 98<br>分类汇总数据 99<br>数据透视表 102<br>108<br>图表的概述 108<br>创建图表 ··· 110                                                            |
| 3.1 | 数据<br>3.1.1<br>3.1.2<br>3.1.3<br>3.1.4<br>3.1.5<br>3.1.6<br>图表<br>3.2.1<br>3.2.2<br>3.2.3                                  | 管理与分析 91<br>建立数据列表 91<br>数据排序 94<br>数据筛选 96<br>快速分析筛选 98<br>分类汇总数据 99<br>数据透视表 102<br>108<br>图表的概述 108<br>创建图表 110<br>改变图表类型 111                                                           |
| 3.1 | 数据<br>3.1.1<br>3.1.2<br>3.1.3<br>3.1.4<br>3.1.5<br>3.1.6<br>图表<br>3.2.1<br>3.2.2<br>3.2.3<br>3.2.4                         | 管理与分析 ···· 91<br>建立数据列表 ··· 91<br>数据排序 ··· 94<br>数据筛选 ·· 96<br>快速分析筛选 ·· 98<br>分类汇总数据 ·· 99<br>数据透视表 ··· 102<br>··· 108<br>图表的概述 ··· 108<br>创建图表 ··· 110<br>改变图表类型 ··· 111<br>编辑图表 ··· 112 |
| 3.1 | 数据<br>3.1.1<br>3.1.2<br>3.1.3<br>3.1.4<br>3.1.5<br>3.1.6<br>图表<br>3.2.1<br>3.2.2<br>3.2.3<br>3.2.4<br>3.2.5                | 管理与分析 91<br>建立数据列表 91<br>数据排序 94<br>数据筛选 96<br>快速分析筛选 98<br>分类汇总数据 99<br>数据透视表 102<br>108<br>图表的概述 108<br>创建图表 110<br>改变图表类型 111<br>编辑图表 120                                               |
| 3.1 | 数据<br>3.1.1<br>3.1.2<br>3.1.3<br>3.1.4<br>3.1.5<br>3.1.6<br>图表<br>3.2.1<br>3.2.2<br>3.2.3<br>3.2.4<br>3.2.5<br>3.2.6       | 管理与分析 91<br>建立数据列表 91<br>数据排序 94<br>数据筛选 96<br>快速分析筛选 98<br>分类汇总数据 99<br>数据透视表 102<br>108<br>图表的概述 108<br>创建图表 110<br>改变图表类型 111<br>编辑图表 112<br>迷你图表 120<br>三维图表 121                       |
| 3.1 | 数据<br>3.1.1<br>3.1.2<br>3.1.3<br>3.1.4<br>3.1.5<br>3.1.6<br>图表<br>3.2.1<br>3.2.2<br>3.2.3<br>3.2.4<br>3.2.5<br>3.2.6<br>本章 | 管理与分析 91<br>建立数据列表 91<br>数据排序 94<br>数据筛选 96<br>快速分析筛选 98<br>分类汇总数据 99<br>数据透视表 102<br>108<br>图表的概述 108<br>图表的概述 108<br>创建图表 110<br>改变图表类型 111<br>编辑图表 112<br>迷你图表 120<br>三维图表 121          |

| 第 4 | ·章    | Excel在会计凭证中的<br>应用125 |
|-----|-------|-----------------------|
| 4.1 | 会计    | -凭证概述                 |
|     | 4.1.1 | 会计凭证的含义及作用 125        |
|     | 4.1.2 | 会计凭证的类型 126           |
| 4.2 | 建立    | 和处理会计科目表 126          |
|     | 4.2.1 | 建立会计科目表 126           |
|     | 4.2.2 | 美化会计科目表 127           |
| 4.3 | 建立    | 会计凭证表                 |
|     | 4.3.1 | 设计会计凭证表 129           |
|     | 4.3.2 | 自动生成会计凭证编号130         |
|     | 4.3.3 | 自动显示会计科目133           |
|     | 4.3.4 | 数据筛选135               |
|     | 4.3.5 | 快速分析筛选137             |
| 4.4 | 本章    | 小结138                 |
| 4.5 | 思考    | 练习138                 |
|     |       | Fycel在会计账簿由的          |
| 第 5 | 章     | 应用141                 |
| 5.1 | 会计    | -账簿概述                 |
|     | 5.1.1 | 会计账簿的意义与作用 141        |
|     | 5.1.2 | 会计账簿的类型               |
| 5.2 | 日记    | 143                   |
|     | 5.2.1 | 设置日记账格式               |
|     | 5.2.2 | 借贷不平衡自动提示 143         |
| 5.3 | 分类    | 熊                     |
|     | 5.3.1 | 设置总分类账格式 144          |
|     | 5.3.2 | 建立总分类账                |
|     | 5.3.3 | 修改总分类账版面150           |
|     | 5.3.4 | 显示单一科目分类账 153         |
| 5.4 | 自动    | 」更新数据透视表154           |
| 5.5 | 科目    | 汇总表155                |
|     | 5.5.1 | 科目汇总表概述 155           |
|     | 5.5.2 | 建立科目汇总表156            |
| 5.6 | 科目    | 余额表158                |
|     | 5.6.1 | 设计科目余额表 158           |
|     | 5.6.2 | 编制科目余额表160            |
| 5.7 | 本章    | 165                   |
| 5.8 | 思考    | 练习165                 |

| 体。  | <u>±</u>       | Excel在会计报表中的      |  |  |  |  |  |  |  |
|-----|----------------|-------------------|--|--|--|--|--|--|--|
|     | 早              | 应用167             |  |  |  |  |  |  |  |
| 6.1 | 会计             | 报表概述              |  |  |  |  |  |  |  |
|     | 6.1.1          | 会计报表的含义及作用167     |  |  |  |  |  |  |  |
|     | 6.1.2          | 会计报表的分类 168       |  |  |  |  |  |  |  |
| 6.2 | Exce           | l在资产负债表中的应用 168   |  |  |  |  |  |  |  |
|     | 6.2.1          | 设置资产负债表格式168      |  |  |  |  |  |  |  |
|     | 6.2.2          | 资产负债表的编制171       |  |  |  |  |  |  |  |
| 6.3 | Exce           | l在利润表中的应用173      |  |  |  |  |  |  |  |
|     | 6.3.1          | 设置利润表格式173        |  |  |  |  |  |  |  |
|     | 6.3.2          | 利润表的编制176         |  |  |  |  |  |  |  |
| 6.4 | Exce           | l在现金流量表中的应用179    |  |  |  |  |  |  |  |
|     | 6.4.1          | 设置现金流量表格式179      |  |  |  |  |  |  |  |
|     | 6.4.2          | 现金流量表的编制181       |  |  |  |  |  |  |  |
| 6.5 | Exce           | l在所有者权益           |  |  |  |  |  |  |  |
|     | 变动             | 表中的应用181          |  |  |  |  |  |  |  |
|     | 6.5.1          | 设置所有者权益变动表格式 181  |  |  |  |  |  |  |  |
|     | 6.5.2          | 所有者权益变动表的编制183    |  |  |  |  |  |  |  |
| 6.6 | 本章             | 小结                |  |  |  |  |  |  |  |
| 6.7 | 思考             | 练习183             |  |  |  |  |  |  |  |
| 笙 7 | 音              | Excel会计核算         |  |  |  |  |  |  |  |
| 7 1 |                | 核質概试              |  |  |  |  |  |  |  |
| /.1 | 711            | 手工记账会计循环流程 186    |  |  |  |  |  |  |  |
|     | 712            | Fxcel记账会计循环流程187  |  |  |  |  |  |  |  |
| 72  | 伸田             | Fxcel进行会计核算案例188  |  |  |  |  |  |  |  |
| 1.2 | 7.2.1          | 企业资料概况            |  |  |  |  |  |  |  |
|     | 7.2.2          | 使用Excel进行会计核算的    |  |  |  |  |  |  |  |
|     |                | 准备工作              |  |  |  |  |  |  |  |
|     | 7.2.3          | 使用Excel进行会计核算 197 |  |  |  |  |  |  |  |
|     | 7.2.4          | 使用Excel编制会计报表 202 |  |  |  |  |  |  |  |
| 7.3 | 本章             | 小结                |  |  |  |  |  |  |  |
| 7.4 | 思考             | 练习                |  |  |  |  |  |  |  |
|     |                |                   |  |  |  |  |  |  |  |
| 第8  | 章              | EXCEI仕上贠核昇甲的      |  |  |  |  |  |  |  |
|     | 4.J.11         | 应用······223       |  |  |  |  |  |  |  |
| 8.1 | 制作             | 页上上贷表             |  |  |  |  |  |  |  |
|     | 0 1 1          | 些星夜期              |  |  |  |  |  |  |  |
|     | 8.1.1          |                   |  |  |  |  |  |  |  |
|     | 8.1.1<br>8.1.2 | 基本工资项目和数据的输入225   |  |  |  |  |  |  |  |

IV

|     | 8.2.1  | "岗位工资"项目的设置 228  |
|-----|--------|------------------|
|     | 8.2.2  | "住房补贴"项目的设置 229  |
|     | 8.2.3  | "奖金"项目的设置230     |
|     | 8.2.4  | "应发合计"项目的设置 231  |
|     | 8.2.5  | "事假扣款"项目的设置 232  |
|     | 8.2.6  | "病假扣款"项目的设置 233  |
|     | 8.2.7  | "扣款合计"项目的设置 233  |
|     | 8.2.8  | "养老保险""医疗        |
|     |        | 保险"项目的设置234      |
|     | 8.2.9  | "应扣社保合计"项目的      |
|     |        | 设置               |
|     | 8.2.10 | "应发工资"项目的设置 236  |
|     | 8.2.11 | "代扣税"项目的设置 236   |
|     | 8.2.12 | "实发合计"项目的设置237   |
| 8.3 | 工资     | 数据的查询与汇总分析 238   |
|     | 8.3.1  | 利用筛选功能进行工资       |
|     |        | 数据的查询            |
|     | 8.3.2  | 利用VLOOKUP函数进行    |
|     |        | 工资数据的查询          |
|     | 8.3.3  | 依据部门和员工类别的       |
|     |        | 统计分析             |
| 8.4 | 工资     | 发放条              |
|     | 8.4.1  | 生成工资发放条          |
|     | 8.4.2  | 打印工资发放条          |
| 8.5 | 本章     | 小结               |
| 8.6 | 思考     | 练习               |
|     |        |                  |
| 第 9 | 章      | Excel在应收账款管理中的   |
|     |        |                  |
| 9.1 | 应收     | 账款管理概述           |
|     | 9.1.1  | 应收账款的概念和作用 249   |
|     | 9.1.2  | 应收账款管理的必要性 250   |
| 9.2 | 应收     | 账款统计             |
|     | 9.2.1  | 应收账款明细账的建立 250   |
|     | 9.2.2  | 各债务人的应收账款统计 252  |
|     | 9.2.3  | 利用函数、图标统计各       |
|     | 16 110 | 债务人应收账款          |
| 9.3 | 逾期     | 应收账款分析           |
|     | 9.3.1  | 计算分析应收账款是否到期 258 |
|     | 9.3.2  | 计算分析应收账款逾期天数 261 |

| 9.4  | 应收账              | 款账龄分析                                |
|------|------------------|--------------------------------------|
|      | 9.4.1 趸          | 建立应收账款账龄分析表 265                      |
|      | 9.4.2 t          | 十算应收账款坏账准备的                          |
|      | 4                | 之额                                   |
| 9.5  | 本章小              | 结                                    |
| 9.6  | 思考练              | 习                                    |
|      |                  |                                      |
| 第 1( | ) <sub>童</sub> [ | xcel在固定资产管理中的                        |
|      | <u>N</u>         | 271                                  |
| 10.1 | 固定资              | 资产概述                                 |
|      | 10.1.1           | 固定资产的概念 271                          |
|      | 10.1.2           | 对固定资产进行单独管理的                         |
|      |                  | 必要性                                  |
| 10.2 | 固定资              | 受产卡片账的管理 273                         |
|      | 10.2.1           | 固定资产卡片账的建立 273                       |
|      | 10.2.2           | 固定资产卡片账的查询 276                       |
| 10.3 | 固定资              | 受产折旧                                 |
|      | 10.3.1           | 固定资产折旧的计提 279                        |
|      | 10.3.2           | 固定资产折旧函数 280                         |
|      | 10.3.3           | 折旧函数应用举例 282                         |
|      | 10.3.4           | 固定资产计提折旧的具体                          |
|      |                  | 应用                                   |
| 10.4 | 本章小              | 、结                                   |
| 10.5 | 思考纲              | 东习                                   |
| _    |                  |                                      |
| 第 11 | 1章 5             | xcel在财务管理中的                          |
|      |                  | 291                                  |
| 11.1 | 货币时              | 打间价值的计量 291                          |
|      | 11.1.1           | 货币时间价值概述 291                         |
|      | 11.1.2           | 运用Excel计算时间价值                        |
|      |                  | 指标                                   |
|      | 11.1.3           | 时间价值运用——长期                           |
|      | V/++ 1           | 愤券决策分析 ························· 300 |
| 11.2 | 贷本质              | <b>双</b> 本的计量 302                    |
|      | 11.2.1           | 资本成本概述 302                           |
|      | 11.2.2           | 个别资本成本的计量302                         |
|      | 11.2.3           | 综合资本成本的计量 306                        |
| 113  | 而日北              | + 谷评价基本指标 307                        |

日 录

 11.3
 项目投资评价基本指标 ······· 307

 11.3.1
 项目投资评价指标概述 ······ 307

 11.3.2
 动态评价指标的计量 ······ 307

V

|      | 11.3.3     | 项目投资决策模型 310      |
|------|------------|-------------------|
| 11.4 | 本章小        | 、结                |
| 11.5 | 思考续        | 东习                |
|      |            |                   |
| 午 10 | <u>표</u> E | xcel在财务分析中的       |
| -    | 早应         | ℤ用313             |
| 12.1 | 财务分        | 分析概述              |
|      | 12.1.1     | 财务分析目的 314        |
|      | 12.1.2     | 财务报表分析的方法 314     |
|      | 12.1.3     | 财务分析的数据来源 315     |
| 12.2 | Excel      | 在财务比率分析中的         |
|      | 应用…        |                   |
|      | 12.2.1     | 财务比率分析的具体指标 … 316 |
|      | 12.2.2     | 利用Excel计算和分析      |
|      |            | 财务比率              |
| 12.3 | 财务制        | 犬况的趋势分析 325       |
|      | 12.3.1     | 趋势分析的具体方法 326     |

|      | 12.3.2 | Excel在财务状况趋势   |
|------|--------|----------------|
|      |        | 分析中的应用 326     |
| 12.4 | 企业间    | 间财务状况的比较分析 331 |
|      | 12.4.1 | 财务状况比较分析的      |
|      |        | 具体方法           |
|      | 12.4.2 | Excel在企业间财务状况  |
|      |        | 比较分析中的应用 333   |
| 12.5 | 财务制    | 代况综合分析334      |
|      | 12.5.1 | 财务状况综合分析的      |
|      |        | 具体方法           |
|      | 12.5.2 | Excel在企业财务状况   |
|      |        | 综合分析中的应用 337   |
| 12.6 | 本章小    | 、结             |
| 12.7 | 思考续    | 东习             |
|      |        |                |
| 参考文  | 献…     |                |

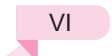

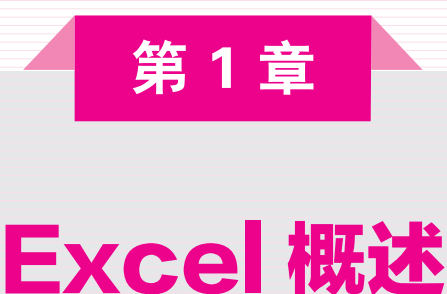

随着计算机对人类社会的全方位渗透,面向各行各业的计算机应用软件应运而生。其 中电子报表软件因给人们提供了一种高效的数据通信、组织、管理和分析工具,而备受众 人瞩目。Excel是微软公司Office办公系列软件中的电子表格处理软件。它是目前市场上最 强大的电子表格制作软件,和Word、PowerPoint和Access等软件一起,构成了Office 办公 软件的完整体系。它不仅具有强大的数据组织、计算、分析和统计功能,而且可以通过图 表、图形等多种形式将处理结果形象地显示出来,还能够方便地与Office其他软件互相调 用数据,并能够通过Internet功能实现资源共享。对于未使用过Excel的用户来说,第一次使 用Excel时,会因不熟悉它的界面、菜单栏和工具栏而不知所措。本章的主要目的便是帮助 Excel初学者建立对Excel的全面认识。

Excel 2013是微软公司于2013年推出的Office办公软件中的一个组件,与早前推出的 Excel 2003相比较有了很大的变化,相比之前推出的Excel 2007和Excel 2010, Excel 2013也 有了相当多的新功能。

#### 本章的学习目标

- 认识Excel 2013的工作界面。
- 熟悉自定义工作环境。

## ■ 1.1 Excel 2013的工作界面 ■

在Excel中,将在工作簿文件中执行各种操作。可以根据需要创建很多工作簿,每个工作簿显示在自己的窗口中。默认情况下,Excel 2013工作簿使用.xlsx作为文件扩展名。每个工作簿包含一个或多个工作表,每个工作表由一些单元格组成。每个单元格可包含值、公式或文本。图1-1显示了Excel中比较重要的元素和部分,为Excel 2013的工作界面,主要由快速访问工具栏、标题栏、功能区、编辑栏、工作表编辑区、状态栏和水平、垂直滚动条等部分组成。

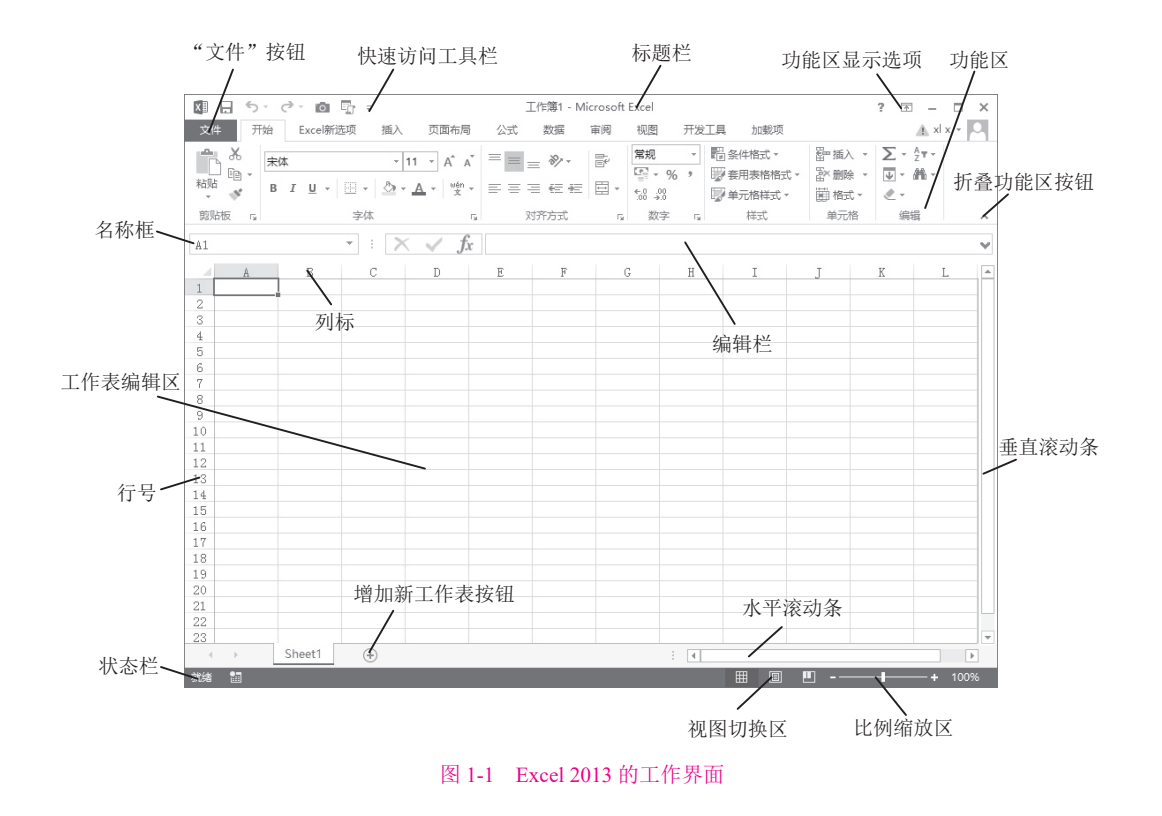

## 1.1.1 标题栏

日ち・ペーな。

标题栏位于Excel窗口的最上方,用于显示当前工作簿和窗口名称,由控制菜单图标、 快速访问工具栏、工作簿名称和控制按钮等组成,如图1-2所示。标题栏的最左端是快速 访问工具栏。标题栏的最右端是对Excel窗口进行操作的5个按钮,分别为"最小化"按 钮 - 、"最大化"/"还原"按钮 和"关闭"按钮 ,以及"帮助"按钮?和功能区显示 选项按钮 ,单击相应按钮即可对窗口进行相应的操作。其中,功能区显示选项按钮为新 增功能按钮,用于显示或隐藏功能区,选择是否显示选项卡及命令。

> 奮 ♥ - Microsoft Excel 图 1-2 标题栏

## 1.1.2 快速访问工具栏

快速访问工具栏是Excel左上角的一个工具栏,其中包含"保存"按钮,"撤销"按钮5和"恢复"按钮。等。如图1-3所示为快速访问工具栏。

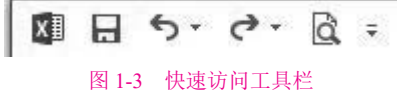

2020/4/29 19:01:16

? 🗉 – 🗆 X

快速访问工具栏可以放置在功能区的下方。右击功能区,在弹出的快捷菜单中选择 "在功能区下方显示快速访问工具栏"命令,如图1-4所示,快速访问工具栏将移动到功能 区的下方,效果如图1-5所示。

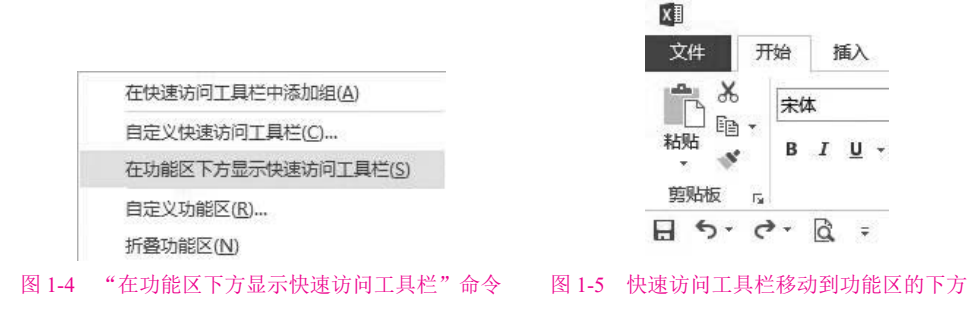

单击快速访问工具栏右侧的"自定义快速访问工具栏"按钮,在弹出的"自定义快速 访问工具栏"菜单(如图1-6所示)中选择"在功能区下方显示"命令,也可以将快速访问工 具栏移动到功能区下方。

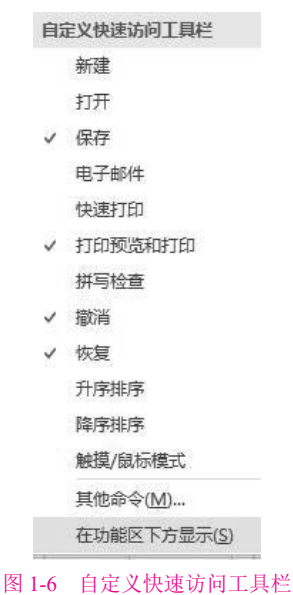

## 1.1.3 "文件"按钮

在Excel 2013中添加了"文件"按钮。单击"文件"按钮,会显示一个不同的屏幕 (Microsoft Office Backstage), Microsoft Office Backstage视图取代了传统的文件菜单,用户只 需要通过单击鼠标,即可执行与工作簿相关的各项操作,如图1-7所示。该屏幕的左侧包含 了一些命令,要退出Microsoft Office Backstage视图,请单击左上角的返回箭头按钮。

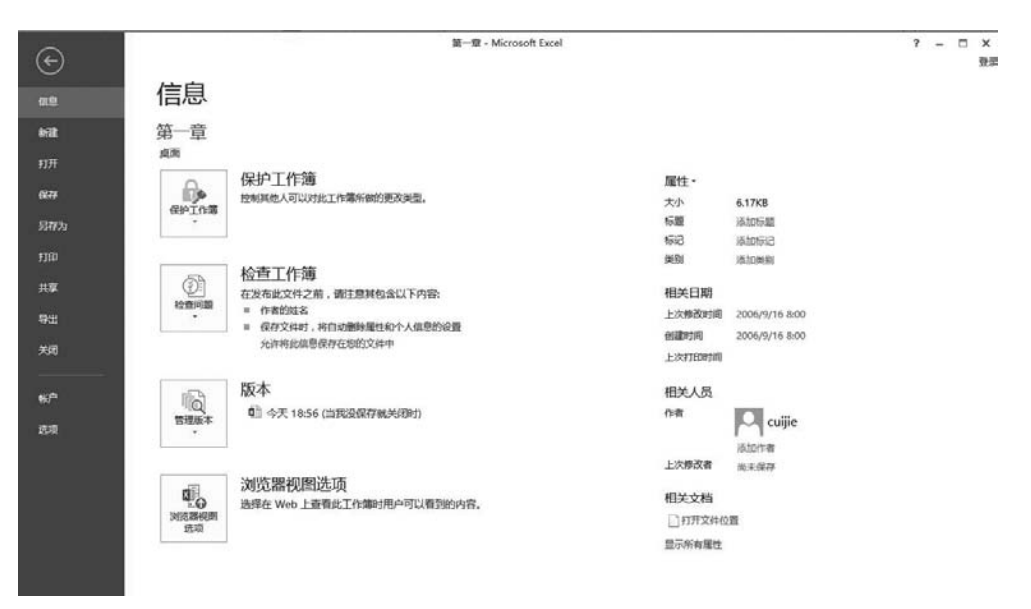

图 1-7 Microsoft Office Backstage 视图

## 1.1.4 功能区

菜单和按钮的旧外观已被新的功能区取代, Excel 2007放弃了沿用多年的下拉菜单,将 各个命令经过精心组织,以功能区这一全新的面貌出现。Excel 2013仍沿用了Excel 2007中 的功能区。功能区位于标题栏的下方,是由一排选项卡组成的较宽的带形区域,其中包含 各种按钮和命令,如图1-8所示。默认情况下,功能区由开始、插入、页面布局、公式、数 据、审阅、视图等选项卡组成。

| 3    | 宋 | <b></b> |          |    | - 11  | - 1      | A A          | = | =   | 87-  | 副 自动换行 |   | 常规              | · •                |      | - Carl       | -     | <b>鄙插入</b> • | Σ- | Azy        |            |
|------|---|---------|----------|----|-------|----------|--------------|---|-----|------|--------|---|-----------------|--------------------|------|--------------|-------|--------------|----|------------|------------|
| 貼    | в | I       | <u>-</u> | •  | ð · 1 | <u>-</u> | wén +<br>文 + | E | = = | €ŧ   | 自合并后居中 | • | <b>\$</b> • % • | €.0 .00<br>0.€ 00. | 条件格式 | 套用<br>表格格式 • | 单元格样式 | 副 格式 •       |    | 排序和筛选<br>• | 查找和选择<br>• |
| 貼板」。 |   |         |          | 字体 |       |          | E.           |   |     | 对齐方式 | C .    | 5 | 数字              | 5                  |      | 样式           |       | 单元格          |    | 编辑         |            |

图 1-8 功能区

各部分的含义如下。

- 选项卡:每个选项卡代表在Excel中执行的一组核心任务,如图1-9所示。
- 组:每个选项卡包含一些功能类似的组并且将组中相关项显示在一起,如图1-9 所示。
- 命令:选项卡的各种按钮或者菜单项,如图1-9所示。

| 文件  | 开始 | 选: | 项卡         | 页面布 | 局    | 公式  | 数据    | 审阅 | 命<br> <br> 祝西 | <b>\$</b> | / 组       |                 |      |             |       |         |    |       |       |
|-----|----|----|------------|-----|------|-----|-------|----|---------------|-----------|-----------|-----------------|------|-------------|-------|---------|----|-------|-------|
| 1 × | 宋  | *  |            |     | - 11 | -   | A A   |    | 87-           | · 自动换行    | 常规        |                 | 關    |             |       | □● 插入 + | Σ. | AT    | A     |
| 植物  | В  | I  | <u>u</u> - | ⊞ • | ð.,  | A - | uln - |    | 任任            | 自合并后居中    | · · · · · | €_000<br>00 →.0 | 条件格式 | 赛用<br>表格格式· | 单元格样式 | 副格式·    | ¥  | 排序和筛选 | 查找和选择 |
| 剪贴板 | 9  |    |            | 字体  | Ş.   |     | 5     |    | 对齐方           | Ť         | 2. 数字     | 5               |      | 样式          |       | 单元格     |    | 编辑    |       |

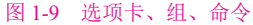

功能区中的各选项卡提供了不同的命令,并将相关命令进行了分组。以下是对Excel各选项卡的概述。

开始:此选项卡包含基本的剪贴板命令、格式命令、样式命令、插入和删除行或列的 命令,以及各种工作表编辑命令。

插入:选择此选项卡可在工作表中插入需要的任意内容——表、图、图表、符号等。 页面布局:此选项卡包含的命令可影响工作表的整体外观,包括一些与打印有关的设置。 公式:使用此选项卡可插入公式、访问公式审核工具,以及控制Excel执行计算的方式。

数据:此选项卡提供了Excel中与数据相关的命令,包括数据验证命令。

审阅:此选项卡包含的工具用于检查拼写、翻译单词、添加注释,以及保护工作表。

视图:此选项卡包含的命令用于控制有关工作表显示的各个方面。此选项卡上的一些 命令也可以在状态栏中获取。

开发工具:默认情况下不会显示这个选项卡。它包含的命令对程序员有用。若要显示 "开发工具"选项卡,请选择"文件"|"选项",然后选择"自定义功能区",在"自定 义功能区"的右侧区域,确保在下拉选项中选择"主选项卡",并在"开发工具"前的复 选框内打上钩标记。

加载项:如果加载了旧工作簿或者加载了会自定义菜单或工具栏的加载项,则会显示此选项卡。Excel 2013中不再提供某些菜单和工具栏,而是在"加载项"选项卡中显示这些用户界面自定义的内容。

以上所列内容中包含标准的功能区选项卡。Excel可能会显示其他一些通过加载项或宏 而引入的功能区选项卡。

使用功能区的方法很简单,只需单击需要使用的功能按钮即可。鼠标指向某个功能按 钮并在其上停留片刻,将会出现该按钮的功能说明。

有些功能按钮含有下拉箭头,单击该箭头可以打开下拉库,从中可以选择该功能的子功能,如图1-10所示。下拉库在很大程度上可以将复杂的对话框设置简化。

| 鄙        | 插入单数 | 元格(1)           |
|----------|------|-----------------|
|          | 插入工作 | 作表行( <u>R</u> ) |
| utu<br>N | 插入工作 | 作表列(C)          |
| Ę        | 插入工作 | 作表( <u>S</u> )  |

如果需要将功能区最小化,以便为工作区留出更多的空间,则可以将鼠标移至功能 区,右击,在弹出的"自定义快速访问工具栏"菜单中选择"折叠功能区"命令,或者单 击"功能区选项卡"按钮 I ,选择显示选项卡;最简单的操作还是单击"折叠功能区"按 钮 , 如图1-11所示,功能区就会隐藏起来。

|     | 5-0 | e - 6 | ÷    |    |    |    |    | 第一章 - Microsoft Excel | ? | F | - |
|-----|-----|-------|------|----|----|----|----|-----------------------|---|---|---|
| 文件  | 开始  | 插入    | 页面布局 | 公式 | 数据 | 审阅 | 视图 |                       |   |   |   |
| E16 | ¥   | : X   | ✓ fx |    |    |    |    |                       |   |   |   |

#### 图 1-11 功能区最小化

除了功能区之外, Excel 2013还支持很多快捷菜单, 可通过右击来访问这些快捷菜单。 快捷菜单并不包含所有相关的命令, 但包含对于选中内容而言最常用的命令。快捷菜单将

显示在鼠标指针的位置,从而可以快速高效地选择命令。所显示的快捷菜单取决于当前正 在执行的操作。如图1-12所示,如果正在处理图表,则快捷菜单中将会包含有关选定图表 元素的命令。

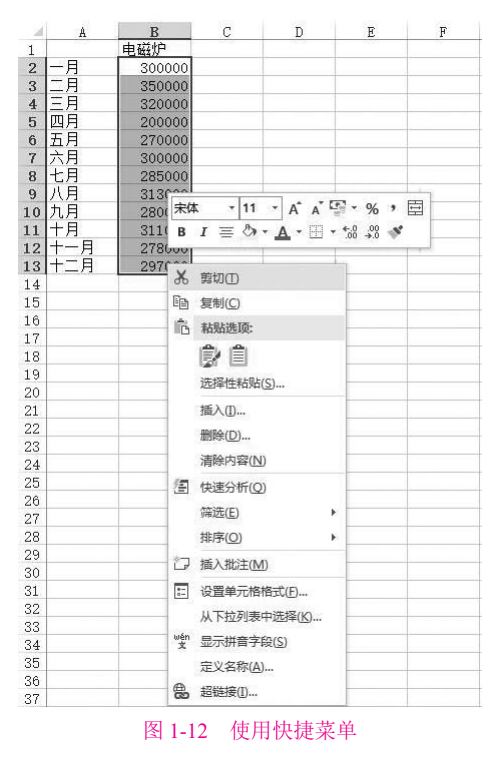

## 1.1.5 "启动器"按钮

"启动器"按钮 应位于选项卡中某个组中的右下方,单击如图1-13所示的剪贴板的 "启动器"按钮即可打开对应组的对话框或者任务窗格。

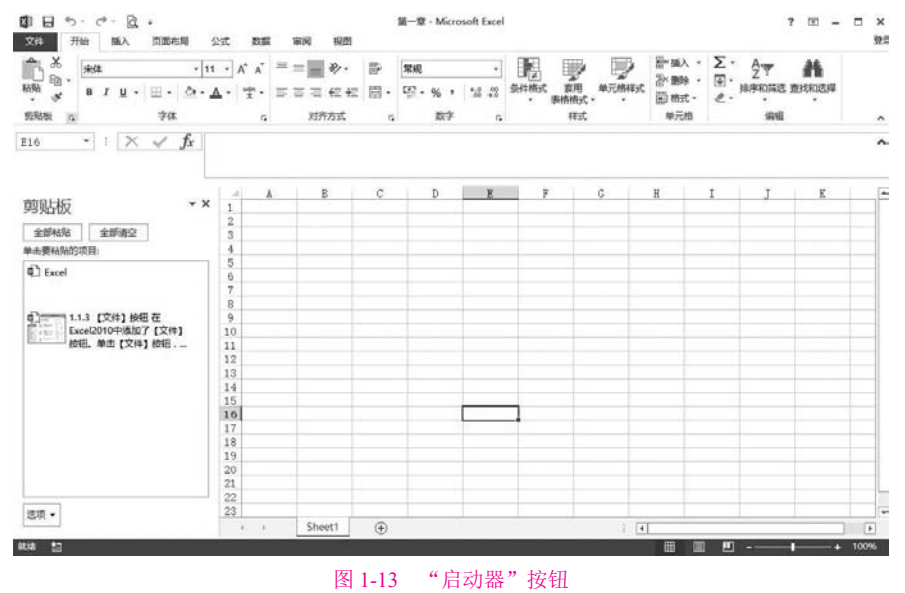

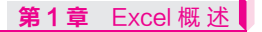

## 1.1.6 名称框与编辑栏

名称框与编辑栏位于功能区的下方,如图1-14所示。名称框用于显示所选单元格或单 元格区域的名称,如果单元格还未命名,则名称框显示该单元格的坐标。编辑栏用于显示 活动单元格中的数据或公式。

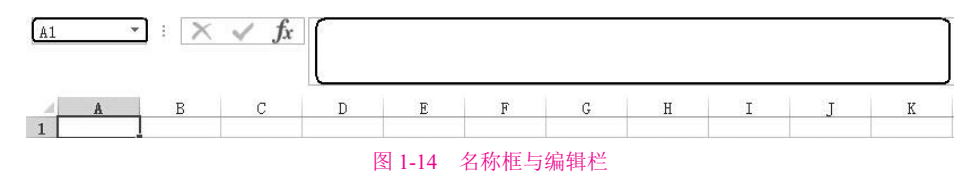

## 1.1.7 工作表编辑区

工作表编辑区是Excel的主要工作区,是由行线和列线组成的表格区域,用于显示或者 编辑工作表中的数据。它是占据屏幕最大且用于记录数据的区域,所有的信息都将存放在 这张表中。如图1-15所示为工作表编辑区。

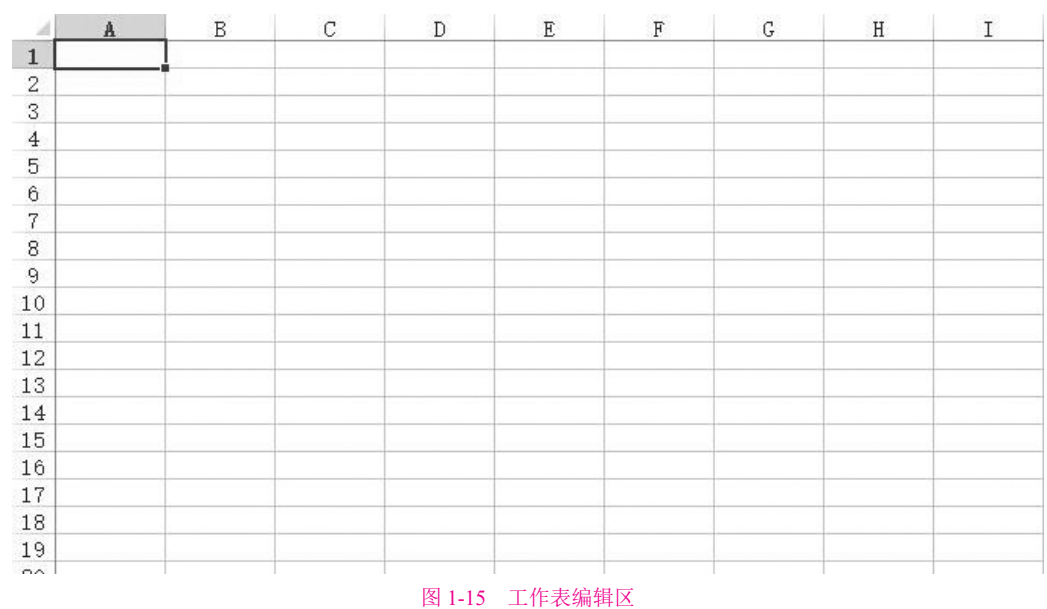

## 1.1.8 "工作表"标签

"工作表"标签位于工作表区域的左下方,如图1-16所示。"工作表"标签用于显示 工作表的名称,可以通过单击新工作表按钮 来增加新的工作表,要想切换工作表,只需 单击"工作表"标签就可以激活相应的工作表。

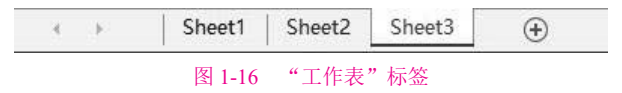

## 1.1.9 状态栏

就绪 🔚

状态栏位于工作表区域的下方,如图1-17所示,在状态栏中不仅可以显示当前命令或 操作的相关信息,而且可以根据当前的操作显示相应的提示信息。

⊞ III ------**--**+ 100%

#### 图 1-17 状态栏

默认情况下,在状态栏的右侧显示"视图切换区"和"比例缩放区"。使用"视图切换区"的按钮 ■ ■ 可以快速选择合适的视图方式,通过调整"比例缩放区"可以快速 设置工作表编辑区的显示比例。

## **1.1.10 水平、垂直滚动条**

水平、垂直滚动条分别位于工作表区域的右下方和右边,如图1-1所示。水平、垂直滚动条用于在水平、垂直方向改变工作表的可见区域。滚动条的使用方法有以下3种。

- 单击滚动条两端的方向键,单击一次则工作表区域向指定的方向滚动一个单元 格;如果按住鼠标,则工作表区域将一格一格地持续滚动。
- 单击滚动条内的空白区,工作表区域将以一次一屏的频率向指定的方向滚动。
- 拖动滚动条中的小方块,在拖动的过程中,屏幕将显示所移动到的行号或者列
   号,释放鼠标后,工作表区域将显示所移动到的区域。

## 1.1.11 Excel 2013的新功能

Excel 2013的工作界面相比Excel 2007有了新的变化,同时也新增了一些功能。

#### 1. 迷你图功能

迷你图是Excel 2013中的一个新功能,借助迷你图功能,用户可以在同一单元格中创建 小图表,从而快速查看数据模型,如图1-18所示(C3单元格)。迷你图可以显示一系列数值的 趋势,或者可以突出显示最大值和最小值。

| - 4 | A   | В            | C           |
|-----|-----|--------------|-------------|
| 1   |     | 嘉佑小电器有限      | 公司2017年销售情况 |
| 2   | 月份  | 电磁炉          | 柱形图         |
| 3   | 一月  | ¥ 300,000.00 |             |
| 4   | 二月  | ¥ 350,000.00 |             |
| 5   | 三月  | ¥ 320,000.00 |             |
| 6   | 四月  | ¥ 200,000.00 |             |
| 7   | 五月  | ¥ 270,000.00 |             |
| 8   | 六月  | ¥ 300,000.00 |             |
| 9   | 七月  | ¥ 285,000.00 |             |
| 10  | 八月  | ¥ 313,000.00 |             |
| 11  | 九月  | ¥ 280,000.00 |             |
| 12  | 十月  | ¥ 311,000.00 |             |
| 13  | 十一月 | ¥ 278,000.00 |             |
| 14  | 十二月 | ¥ 297,000.00 |             |

#### 2. 智能粘贴功能

X 剪切① □ 复制(C) 陷 粘贴选项: 🗋 📭 🕅 👘 🛣 选择性粘贴(<u>S</u>)... . 插入复制的单元格(E)... 删除(D)... 清除内容(N) / 快速分析(Q) 筛选(E) . 排序(<u>O</u>) . 门 插入批注(M) ः 设置单元格格式(F)... 从下拉列表中选择(K)... wén 显示拼音字段(S) 定义名称(A)... 器 超链接(I)... 图 1-19 智能粘贴功能

Excel 2013的粘贴功能有较大改进,菜单的格式的改变使粘贴功能更加易于使用,如 图1-19所示。粘贴菜单上的图表会根据复制的源对象来自动调整各自的功能。

#### 3."快速分析"工具

使用新增的"快速分析"工具,可以在两步或更少步骤内将数据转换为图表或表格,预览使用条件格式的数据、迷你图或图表,并且仅需一次单击即可完成选择。如图1-20所示,选择包含要分析数据的单元格,单击显示在选定数据右下方的"快速分析" / 按钮(或按CRTL+Q组合键),然后在"快速分析"库中,选择所需的选项卡。

| - 24 | A   | В            | C            |
|------|-----|--------------|--------------|
| 1    |     | 嘉佑小电器有       | 限公司2017年销售情况 |
| 2    | 月份  | 电磁炉          | 柱形图          |
| 3    | 一月  | ¥ 300,000.00 |              |
| 4    | 月   | ¥ 350,000.00 |              |
| 5    | 三月  | ¥ 320,000.00 |              |
| 6    | 四月  | ¥ 200,000.00 | 2            |
| 7    | 五月  | ¥ 270,000.00 |              |
| 8    | 六月  | ¥ 300,000.00 |              |
| 9    | 七月  | ¥ 285,000.00 |              |
| 10   | 八月  | ¥ 313,000.00 | 2            |
| 11   | 九月  | ¥ 280,000.00 |              |
| 12   | 十月  | ¥ 311,000.00 |              |
| 13   | 十一月 | ¥ 278,000.00 |              |
| 14   | 十二月 | ¥ 297,000.00 |              |
| 15   |     |              |              |
| 16   |     | L            |              |
| 17   |     |              |              |

图 1-20 "快速分析"工具

选择一个选项,或者指向要查看其预览的每个选项。您可能注意到您可选择的选项并不总是相同的。这是因为这些选项会随着您在工作簿中选定的不同数据类型而改变。

"格式"让您可以通过添加数据栏和颜色等来突出显示部分数据。这样让您可以迅速 看到最高值和最低值,如图1-21所示。

| 数据条 | 色阶 | 图标集 | 大于 | 前 10% | 清除格式 |
|-----|----|-----|----|-------|------|

图 1-21 快速分析库中的格式选项卡

"图表"让Excel根据您所选的数据类型建议不同图表。如果您没有看到所需的图表, 请单击"更多图表",如图1-22所示。

|           | M     | 1      |     |      |  |
|-----------|-------|--------|-----|------|--|
| dh        |       | $\sim$ | • • | 1?   |  |
| 簇状<br>柱形图 | 簇状条形图 | 折线图    | 散点图 | 更多图表 |  |

图 1-22 快速分析库中的图表选项卡

"汇总"用于计算列和行中的数字。例如,"求和"用于插入总计,当您向数据中 添加条目时,该数值会增大。单击左右两侧的黑色小箭头,可以查看其他选项,如图1-23 所示。

|   |    |     |    | - 96      |    |    |   |
|---|----|-----|----|-----------|----|----|---|
| 4 | 求和 | 平均值 | 计数 | 汇总<br>百分比 | 汇总 | 求和 | • |

图 1-23 快速分析库中的汇总选项卡

"表"让您可以轻松地筛选和排序数据。如果您没有看到所需的表样式,请单击"更多",如图1-24所示。

| Ē |      | I.S  |  |
|---|------|------|--|
| 킛 | ē 空i | 自数据透 |  |
|   |      | 视表   |  |

图 1-24 快速分析库中的表选项卡

第1章 Excel 概述

"迷你图"是指可随数据一起显示的小图形。您可以通过迷你图快速查看趋势,如 图1-25所示。

|                       | 1.                   | 10.0            |  |
|-----------------------|----------------------|-----------------|--|
| <u>ドマー</u><br>1525月8日 | ↓ <b>●●●●</b><br>柱形图 | <u>」</u><br>28号 |  |
| TUNNER                | 110 MA               | ш.,             |  |

图 1-25 快速分析库中的迷你图选项卡

#### 4. 快速填充功能

"快速填充"像数据助手一样帮您完成工作。当检测到您需要进行的工作时,"快速 填充"会根据从您的数据中识别的模式,一次性输入剩余数据。快速填充是Excel 2013版 本中新增的一项功能,它能让一些不太复杂的字符串处理工作变得更简单。在此之前的版 本中,填充可以进行复制、可以按照一定的序列规律自动扩展。而现在,除了上述功能以 外,填充还能实现日期拆分、字符串分列和合并等以前需要借助公式或"分列"功能才能 实现的功能。

快速填充必须是在数据区域的相邻列内才能使用,在横向填充当中不起作用。使用快速填充有很多途径,至少有以下3种方式可以实现:

方法1,选中填充起始单元格以及需要填充的目标区域,然后在"数据"选项卡上单击 新增的"快速填充"按钮;

方法2,选中填充起始单元格,使用双击或拖动填充柄(鼠标移至单元格右下角,出现 黑色十字形图标)的方式填充目标区域,在填充完成后会在右下角显示"填充选项按钮", 单击按钮,出现下拉菜单,在其中选择"快速填充"选项;

方法3,选中填充起始单元格以及需要填充的目标区域,按快捷键CRTL+E。

除以上介绍的新增功能之外, Excel 2013还新增了实时预览功能、增强数据透视表功能、更加智能的推荐数据透视表和推荐图表等功能。

## 1.2 自定义Excel

用户在使用Excel 2013进行数据处理时,对工作环境中的某些参数进行设置,如设置工作表中网格线的颜色、设置是否显示滚动条等,可以通过系统设置来实现。

### 1.2.1 设置屏幕显示

工作表的多数操作都与定制的屏幕显示相关。例如,在工作表窗口中是否显示网格 线,单元格中是否显示公式或值,以及显示或隐藏批注等。更改屏幕显示通常使用如 图1-26所示的"视图"选项卡。

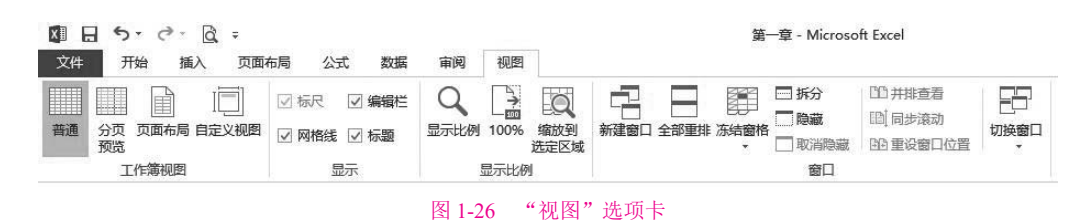

"视图"选项卡由以下4个选项组组成,其中各选项组的含义如下。

#### 1. "工作簿视图"选项组

该选项组用于控制查看、显示或者预览文档的外观。

#### 2. "显示/隐藏"选项组

该选项组用于控制是否在Excel 2013中显示编辑栏、网格线和标题的窗口,用户只需选 中或取消相应的命令按钮即可。

#### 3."显示比例"选项组

该选项组用于控制文档的缩放显示,使文档缩放为用户所需的比例。单击"显示比例"按钮,选择所需的显示比例,然后单击"确定"按钮即可。

4. "窗口"选项组

该选项组用于设置工作窗口显示要求。

## 1.2.2 设置默认值

如果不对Excel 2013进行设置, Excel 2013系统将自动使用其默认设置。在实际应用 中,如果一些经常用的默认值不符所需,可以对其进行修改。

#### 1. 设置默认文件位置

单击"文件"按钮,在打开的"文件"面板中单击"选项"按钮,打开"Excel选项" 对话框,在该对话框中单击"保存"标签,如图1-27所示。在该选项卡的"默认本地文件 位置"文本框中输入默认文件夹的路径,然后单击"确定"按钮即可设置默认文件位置。

#### 2. 设置工作表中的字体和字号

单击"文件"按钮,在打开的"文件"面板中单击"选项"按钮,打开"Excel选项" 对话框,在该对话框中单击"常规"标签,如图1-28所示。在"新建工作簿时"区域中单 击"使用此字体作为默认字体"后的下拉箭头,从该下拉列表中选择需要使用的字体,单 击"字号"后的下拉箭头,从该下拉列表中选择需要使用的字号,然后单击"确定"按钮 即可设置工作表中的字体及其字号。

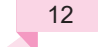

第1章 Excel概述

|        | Excel 选项                                                        | ? _> |
|--------|-----------------------------------------------------------------|------|
| 规      | □ 自完以工作篇的保存方法。                                                  |      |
| 式      |                                                                 |      |
| 21     | 保存工作簿                                                           |      |
| 存      | 将文件保存为此指式(E): Excel 工作簿 ✓                                       |      |
| 吉      | ✓ 保存自动恢复信息时间间隔(A) 10 ÷ 分钟(M)                                    |      |
| 設      | ☑ 如果我没保存就关闭,请保留上次自动保留的版本                                        |      |
| 定义功能区  | 自动恢复文件位置(R): C:\Users\hulingqi\AppData\Roaming\Microsoft\Excel\ |      |
| 速访问工具栏 | □ 打开或保存文件时不显示 Backstage(S)                                      |      |
| 載项     | ✓ 显示其他保存位置(即使可能需要登录)(S)。                                        |      |
| 任中心    | □ 默认情况下保存到计算机(C)                                                |      |
|        | 默认本地文件位置[]: C:\Users\hulingqi\Documents                         |      |
|        | 默认个人模板位置①: C:\Users\hulingqi\Documents\自定义 Office 模板\           |      |
|        | 自动恢复制外错况(2): 🕼 第一章 xlsx 🗸                                       |      |
|        | □ 仅禁用此工作簿的自动恢复( <u>D</u> )                                      |      |
|        | 文档管理服务器文件的脱机编辑选顶                                                |      |
|        | 将签出文件保存到①                                                       |      |
|        | ○ 此计算机的服务器草稿位置(L)                                               |      |
|        | ● Office 文档缓存(                                                  |      |
|        | 服务器草稿位置(V): C:\Users\hulingqi\Documents\SharePoint 草稿\ 浏览(      | 3)   |
|        | 侵惡丁作強的外測                                                        |      |
|        | 确定                                                              | 取消   |

图 1-27 "Excel 选项"对话框的"保存"界面

#### 3. 设置工作簿中工作表的数量

单击"文件"按钮,在打开的"文件"面板中单击"选项"按钮,打开"Excel选项" 对话框,在该对话框中单击"常规"标签,如图1-28所示。在"新建工作簿时"区域中的 "包含的工作表数"文本框中输入所需工作表的数量,然后单击"确定"按钮即可设置工 作簿中工作表的数量。

|                                                                                                    | Excel 选项                                                                         | ? × |
|----------------------------------------------------------------------------------------------------|----------------------------------------------------------------------------------|-----|
| 常规                                                                                                    | 使用 Excel 时采用的常规选项。                                                               | ^   |
| 公式                                                                                                    |                                                                                  |     |
| 校对                                                                                                    | 用户界面选顶                                                                           |     |
| 保存                                                                                                    | ☑ 选择时显示浮动工具栏(M) <sup>①</sup>                                                     | _   |
| 语言                                                                                                    | ✓ 选择时显示快速分析选项(Q)                                                                 |     |
| 高级                                                                                                    | ☑ 启用实时预览(L) ◎                                                                    |     |
| 自定义功能区<br>快速访问工具栏                                                                                                    | 屏幕提示样式(B): 在屏幕提示中显示功能说明 V                                                        |     |
| hummer the second second se | 新建工作簿时                                                                           |     |
| 信任中心                                                                                                    | 使用此字体作为款认字体(N): 正文字体 ▼<br>字号(2): 11 ▼<br>新工作表的款认规图(V): 普通视图 ▼<br>包含的工作表数(5): 1 下 |     |
|                                                                                                    | 对 Microsoft Office 进行个性化设置                                                       |     |
|                                                                                                    | 用户名(U): cuijie                                                                   |     |
|                                                                                                    | □ 不管是否登录到 Office 都始终使用这些值(A)。                                                    |     |
|                                                                                                    | Office 主题[]: 白色 v                                                                |     |
|                                                                                                    | 启动选项                                                                             |     |
|                                                                                                    | 选择您希望 Excel 默认打开的扩展名: 默认程序(D)                                                    |     |
|                                                                                                    | ✓ 告诉我 Microsoft Excel 是否不是查看和编辑电子表格的默认程序①。                                       |     |
|                                                                                                    | 确定                                                                               | 取消  |

图 1-28 "Excel 选项"对话框的"常规"界面

## 1.2.3 自定义状态栏

在状态栏上右击,在弹出的快捷菜单中可以选择或撤选菜单项,来实现在状态栏上显示或隐藏信息,如图1-29所示。

| ~ | 单元格模式(D)         | 就绪   |
|---|------------------|------|
| ~ | 快速填充空白单元格(F)     |      |
| ~ | 快速填充更改的单元格(F)    |      |
| 1 | 签名( <u>G</u> )   | 关    |
| ~ | 信息管理策略(1)        | ¥    |
| ~ | 权限(P)            | ×    |
|   | 大写( <u>K</u> )   | ¥    |
|   | 数字( <u>N</u> )   | 开    |
| 1 | 滚动( <u>R</u> )   | ×    |
| 1 | 自动设置小数点(F)       | 关    |
|   | 改写模式( <u>O</u> ) |      |
| ~ | 结束模式(E)          |      |
| ~ | 宏录制( <u>M</u> )  | 未录制  |
| 1 | 选择模式(L)          |      |
| ~ | 页码(P)            |      |
| 1 | 平均值( <u>A</u> )  |      |
|   | 计数( <u>C</u> )   |      |
|   | 数值计数(工)          |      |
|   | 最小值(I)           |      |
|   | 最大值( <u>X</u> )  |      |
| ~ | 求和( <u>S</u> )   |      |
| ~ | 上载状态(U)          |      |
| 1 | 视图快捷方式(V)        |      |
| 1 | 缩放滑块(Z)          |      |
| ~ | 显示比例(Z)          | 100% |

## 1.2.4 自定义快速访问工具栏

Excel的早期版本中,用户可以自定义菜单或者工具栏,在菜单或工具栏中增加或减少 某个命令,更改菜单和工具栏的排列,将菜单或者某个工具栏拖动成为浮动的菜单或者工 具条,自定义快捷键。但是在Excel 2013中,用户不能自定义功能区,只能根据需要自定义 快速访问工具栏,从而添加命令。

如果要自定义快速访问工具栏,则可以单击快速访问工具栏右侧的"自定义快速访问 工具栏"按钮,在弹出的"自定义快速访问工具栏"菜单中选择相应的命令。下面通过一 个实例来讲解。

【例1-1】如图1-30所示为"自定义快速访问工具栏"菜单。单击"新建"命令,将 "新建"按钮 选添加到快速访问工具栏中,添加效果如图1-31所示。

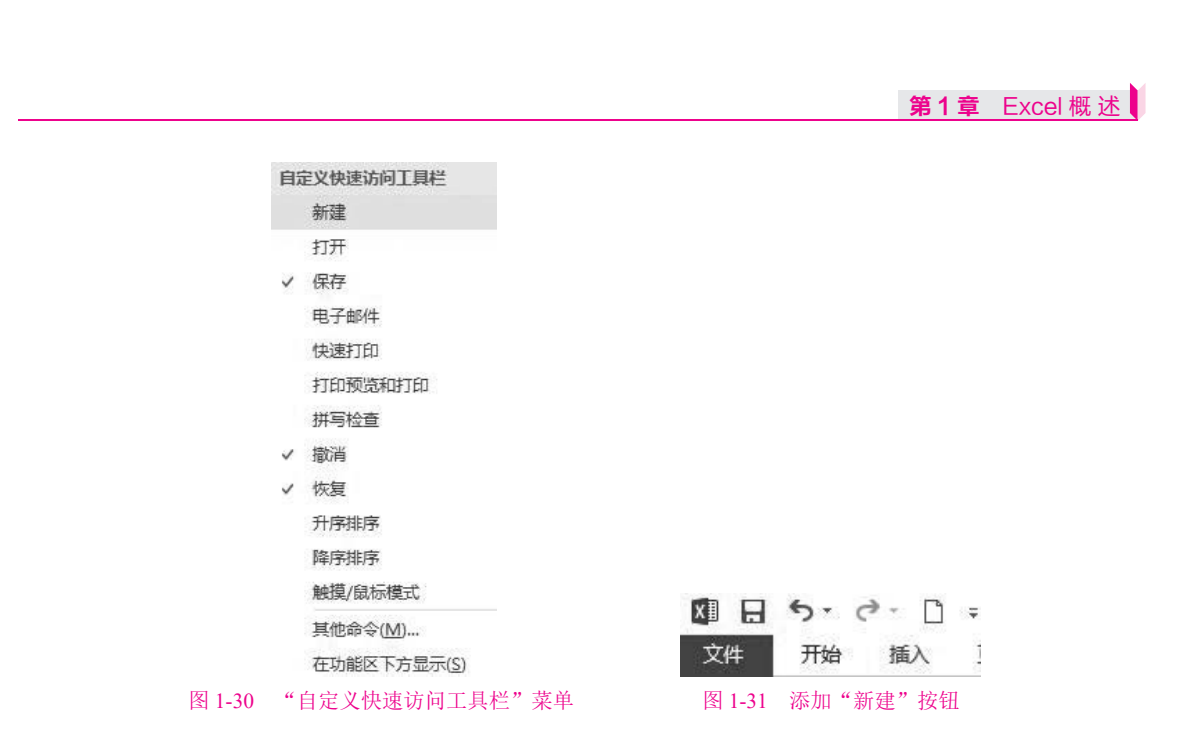

Excel 2013将某些早期版本中的功能设定为选择性命令,如果在Excel 2013中使用这些 命令,必须以自定义方式将该命令取出后,才可以执行该命令。具体操作步骤如下。

**①1** 单击"文件"按钮,在打开的"文件"面板中单击"选项"按钮,打开"Excel选项"对话框,在该对话框中单击"快速访问工具栏"标签,如图1-32所示。

| 第規 <ul> <li></li></ul>                                                                                      |                                                                      |                                                                                                    | Excel       | 选项                                           |                                                               | ?           |    |
|----------------------------------------------------------------------------------------------------|----------------------------------------------------------------------|----------------------------------------------------------------------------------------------------|-------------|----------------------------------------------|---------------------------------------------------------------|-------------|----|
| (C, 打)山顶远和打山<br>● 电子邮件<br>图 冻结窗格<br>● 复制<br>● 有并后居中<br>○ 恢复<br>★ 遊切<br>> 一<br>★ 遊切<br>→<br>● 自定义: 重置(E) ▼ ① | 常規<br>公式<br>位対<br>保存<br>语言<br>高级<br>自定义功能区<br>快速访问工具栏<br>加感项<br>偏任中心 | 自定义快速访问工具栏。     从下列位置选择命令(C):①     常用命令     《分隔符>     保存     或据    或据     或据     或指     或指     或指     或指     或指     或指     或指     或指     或指     或指     或指     或指     或     或     式     或     或     或     式     或     或     式     或     或     式     或     或     式     或     或     式     或     式     或     或     式     或     或     式     式     或     或     式     或     或     式     式 | Excel     V | 选项<br>添加( <u>A</u> ) >><br><< 罰除( <u>R</u> ) | 自定义快速访问工具栏(Q):①<br>用于所有文档(默认)<br>日 保存<br>5 撤消<br>く 恢复<br>□ 新建 | ><br>><br>> |    |
| □ 合并后图中<br>(* 恢复 )<br>▲ 減小字号<br>メ 剪切 v 自定义: 重置(E) ▼ ○                                                       |                                                                      | <ul> <li>○ 打口PUCARD 日</li> <li>○ 电子邮件</li> <li>○ 冻结籤格</li> <li>● 复制</li> <li>◆ 格式刷</li> </ul>                                                                                                    | ħ           |                                              |                                                               |             |    |
|                                                                                                    |                                                                      | <ul> <li>□ 合并后居中</li> <li>◆ 恢复</li> <li>▲ 減小字号</li> <li>▲ 第切</li> </ul>                                                                                                    | +           |                                              | 参改(M) 自定义: 重置(E) ▼ ①                                          |             |    |
|                                                                                                    |                                                                      |                                                                                                    |             |                                              | 确                                                             | Ê           | 取消 |

图 1-32 "Excel 选项" ——快速访问工具栏

**02** 在右侧窗格中单击"添加"按钮,将左侧列表中的命令添加到右侧列表中,单击 "确定"按钮,该命令即可添加到快速访问工具栏中。当不需要该命令时,在右侧的命令 列表中选中要删除的命令,单击"删除"按钮,即可将其从快速访问工具栏中移除。

## 1.2.5 自定义功能区

Excel 2013中可以将功能区隐藏或者最小化,以便扩大工作区的显示范围。单击标题栏 右侧的功能区选项按钮,即可将功能区隐藏或者最小化。选择自动隐藏功能区,则功能 区全部隐藏,单击应用程序的最项部则会显示出来,单击工作区则继续保持隐藏状态。若 选择显示选项卡,功能区只显示选项卡的名称,单击任一选项卡,选项卡则会浮于工作区 的上方,单击工作区,选项卡就会消失。选择显示选项卡和命令,可将功能区按照默认形 式显示,即始终显示功能区命令和选项卡。

功能区中的各选项卡可由用户自定义,包括功能区中选项卡、组和命令的添加、删 除、重命名以及次序调整等操作。具体操作步骤如下。

●1 在功能区的空白处右击,在弹出的快捷菜单中选择"自定义功能区"选项,打开 "Excel选项"对话框,在左侧的窗格中选择"自定义功能区"标签,如图1-33所示,在右 侧的窗格中可以实现功能区的自定义。

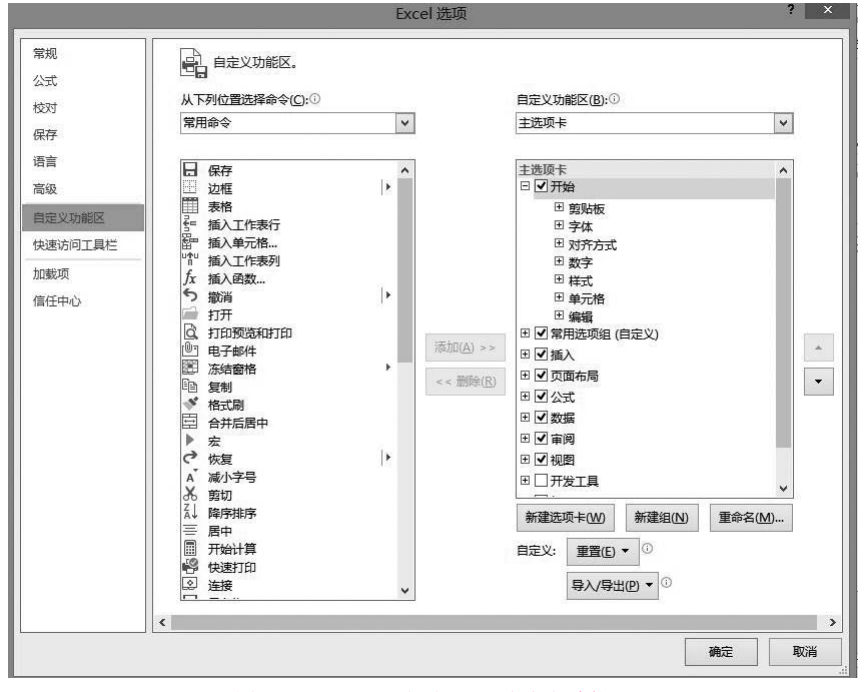

图 1-33 "Excel 选项" —— 自定义功能区

①2 单击"自定义功能区"窗格下方的"新建选项卡"按钮,系统自动创建一个选项卡和一个组,单击"确定"按钮,功能区中便会出现新建选项卡的结果,如图1-34所示。在"自定义功能区"窗格右侧的列表中选择新添加的选项卡,单击"删除"按钮,即可从功能区中删除此选项卡。

第1章 Excel概述

| 文件 开   | 始      | 新建选项         | 页卡 | 插入     | 页面         | 而局         | 公式       | 数据  | Ĩ | 阆              | 视图                |    |            |
|--------|--------|--------------|----|--------|------------|------------|----------|-----|---|----------------|-------------------|----|------------|
| * *    | ÷#     |              |    | . 1    | 1 -        | A* A*      | =        |     |   |                | 常规                |    | 聞条         |
|        | THAN 1 |              | 1  | in the | 1 100 10   | AA         | 14.04.02 |     |   | Er             | <b>F</b> - %      | ,  | 蒙赛         |
| 柏丸     | В      | Ι <u>U</u> - | -  | ≙-,    | <u>A</u> - | wén<br>文 ▼ | = =      |     | 湮 | <b>Ē</b> -     | €.0 .00<br>.€ 00. |    | <b>V</b> é |
| 剪贴板 га |        |              | 字体 |        |            | F2         |          | 对齐方 | đ | F <sub>2</sub> | 数字                | F2 |            |
| A1     | •      | $\times$     | 1  | fx     |            |            |          |     |   |                |                   |    |            |
| UT     | 20     |              |    | 图 1-3  | 34 亲       | 新建选]       | 页卡的      | 结果  |   |                |                   |    |            |

**03** 在"自定义功能区"窗格中右侧的列表中选择任一选项卡,单击下方的"新建组" 按钮,系统会在此选项卡中创建组,单击"确定"按钮即可,结果如图1-35所示。在"自 定义功能区"窗格右侧的列表中选择新添加的组,单击"删除"按钮,即可从选项卡中删 除此组。

| XI | 8 5 | · ? | × 🗋 ÷ |    |      |    | 角  | 第一章 - Microsoft Excel |    |  |
|----|-----|-----|-------|----|------|----|----|-----------------------|----|--|
| 文件 | Ŧ   | 附   | 新建选项卡 | 插入 | 页面布局 | 公式 | 数据 | 审阅                    | 视图 |  |
|    |     |     |       |    |      |    |    |                       |    |  |
|    |     |     |       |    |      |    |    |                       |    |  |
|    |     |     |       |    |      |    |    |                       |    |  |

图 1-35 新建组的结果

**104** 在"自定义功能区"窗格中单击右侧的列表中要添加命令的组,再单击左侧列表中 要添加的命令,然后单击"添加"按钮,即可将此命令添加到指定的组中,单击"确定" 按钮即可在功能区中找到这些命令,结果如图1-36所示,但命令只能添加到自定义组中。 在右侧列表中单击"删除"按钮,即可从组中删除此命令。

| 🕼 🖯 🕈 👌 🖓 🖬 🕫 |                                                |     |             |     |     |      |    | 領  | 第一章 - Microsoft E |    |  |  |
|---------------|------------------------------------------------|-----|-------------|-----|-----|------|----|----|-------------------|----|--|--|
| 文件            | 开始                                             | a   | 新建选项        | 制   | 插入  | 页面布局 | 公式 | 数据 | 审阅                | 视图 |  |  |
| 保存格           | <ul><li>(*)</li><li>(式刷)</li><li>新建約</li></ul> | 打开狙 | 全<br>复<br>制 | 新建组 | 新建组 | 新建组  |    |    |                   |    |  |  |

#### 图 1-36 在自定义组中添加命令的结果

●5 在"自定义功能区"窗格中右侧的列表中选择任一选项卡,单击下方的"重命名"按钮,在弹出的"重命名"对话框中输入名称,单击"确定"按钮即可重命名。重命名组、命令的操作和重命名选项卡的一致。重命名后的功能区如图1-37所示。可以通过"自定义功能区"窗格右侧的"上移"

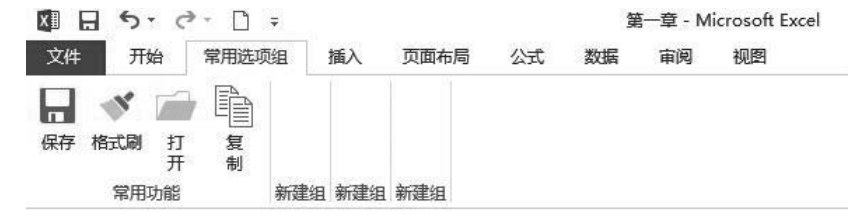

图 1-37 重命名选项卡和组的结果

## | 1.3 | 本章小结 |

通过本章的学习,读者应该对Excel的工作界面有了全面的认识,并对Excel的基本操作 有所了解。读者应该掌握的内容如下:熟悉Excel的工作界面,知道各部分的名称、用途; 学会使用水平、垂直滚动条;了解Excel的菜单类型并掌握其操作方法;学会识别各种命令 符号的含义;掌握快捷键的使用方法;学会使用Excel对话框,了解对话框中的各种选项及 其操作方法。这是使用Excel的基础。

## 1.4 思考练习

#### 1. 填空题

(1) 在Excel 2013中,添加了\_\_\_\_\_按钮。单击该按钮,打开的Microsoft Office Backstage视图取代了传统的文件菜单,用户只需要通过单击,即可执行与工作簿相关的各项操作。

(2) \_\_\_\_\_\_用于显示工作表的名称,还可以进行工作表切换,只需要单击 就能够激活相应的工作表。

`

(3) 快速访问工具栏是Excel标志右边的一个工具栏,其中包含\_\_\_\_\_、和 等。

(4) 默认情况下, Excel功能区有\_\_\_\_、\_\_\_、\_

等选项卡。

(5)标题栏的最右端是对Excel进行操作的5个按钮,分别是\_\_\_\_、\_\_\_、

\_\_、\_\_\_\_\_\_和\_\_\_\_\_按钮。

(6) 编辑栏可以用来\_\_\_\_\_

#### 2. 上机操作题

在"快速访问工具栏"中添加"打印预览"命令。

\_> \_\_\_\_> \_\_\_

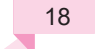